## 【感控工作间】操作手册

版本: V1.2.6

电话:400-969-7756

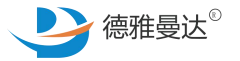

## 防控措施查核表/质量评价表

- ↗ 防控措施查核表/质量评价表分类介绍
- ↗ 防控措施查核表/质量评价表-主页介绍
- ↑ 防控措施查核表/质量评价表-模块权限
- ↑ 防控措施查核表/质量评价表的6种打分方式
- ↗ 防控措施查核表/质量评价表-自查

## 防控措施查核表/质量评价表-分为以下四大类

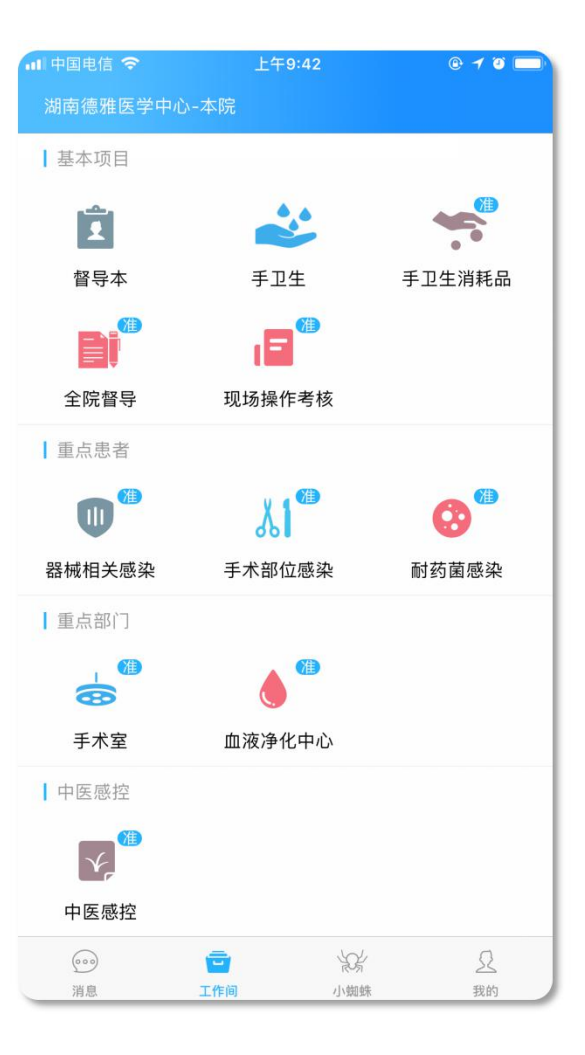

#### 基本项目

全院督导/现场操作考核/职业安全健康/环境安全

#### 重点患者

器械相关感染/手术部位感染/耐药菌感染

#### 重点部门

手术室/血液净化中心/内镜中心/重症监护室/新生儿 科/产房/消毒供应中心/口腔科

#### 中医感控

中医感控

注意:系统默认只打开了部分服务单元,其它服务单元可到 "我的-服务单元"中去打开,打开后的服务单元将展示在 "工作间"。同时,综合不同医院不同部门的质控需求,感控 工作间平台为防控措施查核表设计了多种打分方式,暂分为6 种打分方式

### 防控措施查核表/质量评价表-主页面介绍

以【现场操作考核】-"穿脱隔离衣操作考核表"为例

**数据统计**:对每次防控措施查核和质量评价的情况进行的数据统计

历史记录:展示防控措施查核和质量评价已完成的记录和未提交但缓存在本地的记录

**改进提醒**:每次防控措施查核和质量评价未结束的记录都显示在改进提醒里面

**应知应会**:所有关于手卫生方面的学习资料都会放在这里

本院督导工具:医院院内常用的防控措施查核表和质量评价表

平台督导工具:感控工作间提供的防控措施查核表和质量评价表,可以由感控主任添加到本院督导工具中。

| ■ 中国电信 夺<br><b>〈</b> 返回 | 下午7:31<br>现场操作考  | 核           | @ Ø 💻          |
|-------------------------|------------------|-------------|----------------|
| ♥●                      | <b>全</b>         | <b>(</b>    | <mark>A</mark> |
| 数据统计 历5                 | 史记录 改            | 进提醒         | 应知应会           |
| 本院督导                    | 「二月」             | 平台督导工具      |                |
| <b>穿脱隔离衣操作</b>          | <b>考核表</b>       | 使           | ×              |
| 总分: 100 检查条目数           | <sup>数: 22</sup> |             | 用次数: 87        |
| 预览条目                    |                  | 开始督导        | 7              |
| <b>穿脱手术衣、戴</b>          | 脱无菌手套操(          | <b>作考核表</b> | ×              |
| 总分: 100 检查条目数           | <sup>数: 27</sup> |             | 用次数: 25        |
| 预览条目                    |                  | 开始督导        | Ĵ              |
| 佩戴医用防护口                 | <b>罩操作考核表</b>    | 使           | ×              |
| 总分: 100 检查条目            | <sub>数: 14</sub> |             | 河川次数: 34       |
| 预览条目                    |                  | 开始督导        | Ĵ              |
| <b>外科冲洗手消毒</b>          | 操 <b>作考核表</b>    | 使           | ×              |
| 总分: 100 检查条目            | 欧: 27            |             | 用次数: 10        |

## 防控措施查核表/质量评价表—模块权限

| 模块权限/角色 | 感控主任                                                              | 专职感控员                                                                                                    | 兼职感控员                                                               |
|---------|-------------------------------------------------------------------|----------------------------------------------------------------------------------------------------|---------------------------------------------------------------------|
| 数据统计    | 能看到全院的数据                                                          | 能看到全院的数据                                                                                                    | 只能看到所在单元的数据                                                         |
| 历史记录    | 1.由自己发起的检查记录;<br>2.全院内的检查记录。                                      | 1.由自己发起的检查记录;<br>2.由专职感控员所负责单元产生的检查记录;<br>3.如没有设置专职感控员的负责范围,则可以看到<br>全院内的检查记录。                                        | 1.由自己发起的检查记录;<br>2.所在单元产生的检查记录                                      |
| 改进提醒    | 能看到本服务单元:<br>1.由自己发起且未结束的督导记录和未提交<br>但缓存在本地的记录;<br>2.全院内未结束的督导记录。 | 能看到本服务单元:<br>1.自己发起且未结束的督导记录和未提交但缓存在<br>本地的记录;<br>2.由专职感控员所负责单元产生的未结束督导记录;<br>3.如没有设置专职感控员的负责范围,则可以看到<br>全院内的未结束督导记录。 | 能看到本服务单元:<br>1.由自己发起且未结束的督导记录和<br>未提交但缓存在本地的记录;<br>2.所在单元产生的未结束督导记录 |
| 督导工具    | 有权限添加和删除本院督导工具                                                    | 无权限添加和删除本院督导工具                                                                                                    | 无权限添加和删除本院督导工具                                                      |

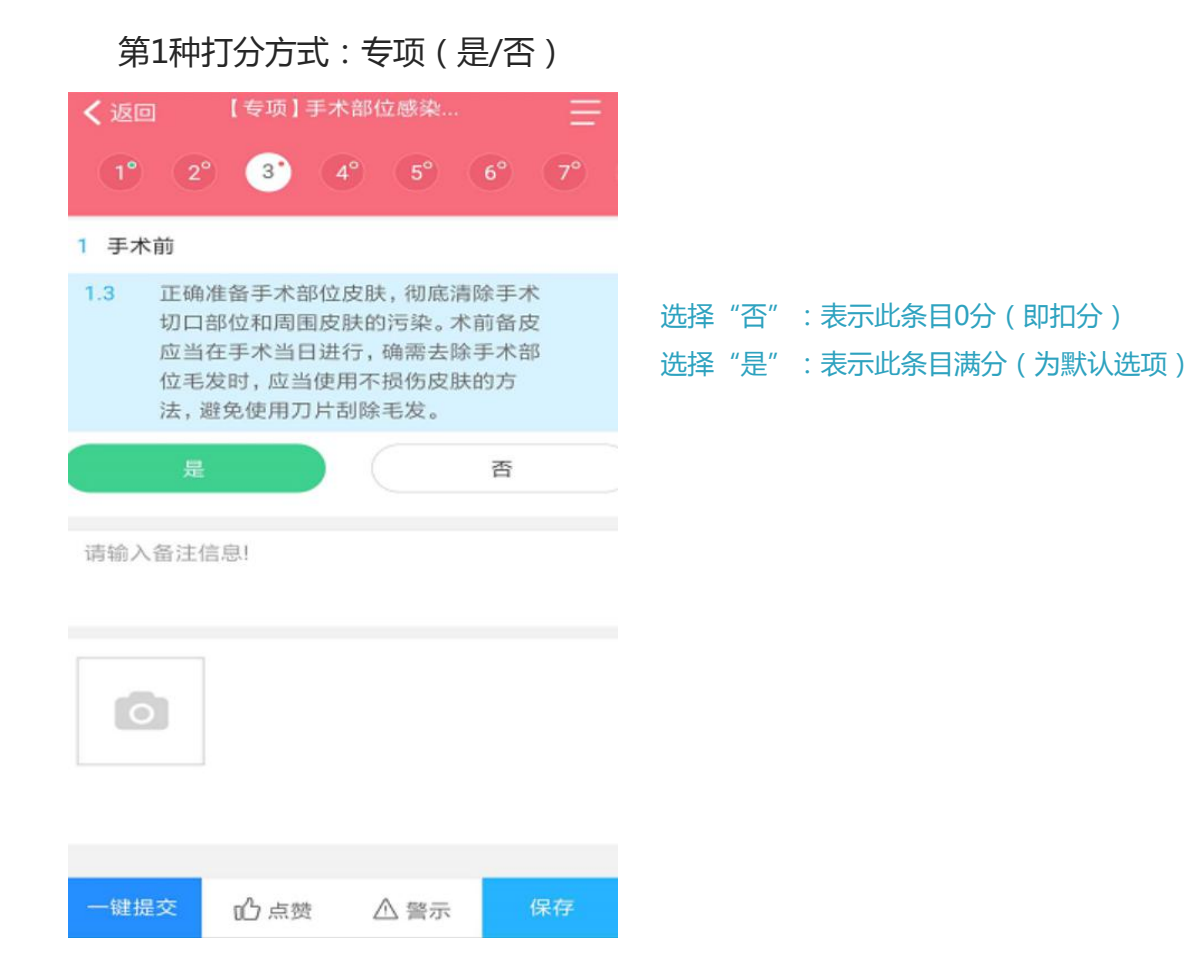

#### 第2种打分方式:通用(是/否/不适用)

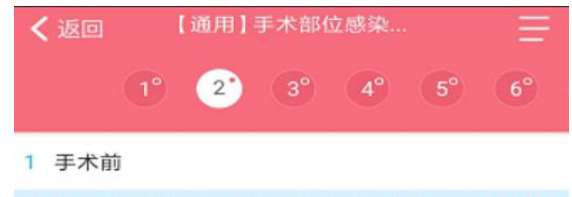

# 1.2 有效控制糖尿病患者的血糖水平。(5分) 否 是 不适用 请输入备注信息!

| 选择"否":表示此条目0分 (即扣分 )   |
|------------------------|
| 选择"是":表示此条目满分(为默认选项)   |
| 选择"不适用":表示此条目不适用该单元的本次 |
| 内容的检查,同时不适用条目,不会计入总分。  |

0

|      |     |      | _  |
|------|-----|------|----|
| 一键提交 | 心点赞 | ▲ 警示 | 保存 |

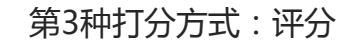

| •••• 中国电信 <<br>く 返回 | <b>₽</b><br>【识          | 下午10:58<br><sup>2</sup> 分】手术部 | 3位…            | €® ७ ≭ ■<br>  |
|---------------------|-------------------------|-------------------------------|----------------|---------------|
| 1                   |                         |                               |                | 7° 8°         |
| 1 手术前               |                         |                               |                |               |
| 1.1 尽<br>术<br>染     | 量缩短患者<br>患者应当原<br>治愈后再行 | 皆术前住院<br>尽可能待手:<br>亍手术。       | 时间。择期<br>术部位以外 | 明手 (5分)<br>小感 |
|                     | -                       | 5                             |                |               |
| 请输入备                | 注信息!                    |                               |                |               |

0

心点赞

⚠ 警示

每个检查条目设置一个满分分值,根据实际达 标程度具体打分,以0.5分为一个区隔设置打分 的选项

| く返回           |                   |        |          |
|---------------|-------------------|--------|----------|
|               |                   | 1 2°   |          |
| 1 组织管理        |                   |        |          |
| 1.1 无医<br>染管: | 院感染管理制<br>俚流程扣1分。 | 度扣1分,无 | 医院感 (2分) |
|               | 请选持               | 圣分数    |          |
|               | -                 | 2      |          |
| -             | -1                | .5     | >        |
|               | -                 | 1      |          |
| 3             | -C                | .5     |          |
|               |                   | D      |          |
| — 取           | Q消                | 硝      | 认        |
|               |                   |        |          |
| 一键提交          | 山点赞               | △ 警示   | 保存       |

第4种打分方式:未达标扣分

#### 未达标扣除相应分数,达标扣0分即不扣分

#### 第5种打分方式:评分等级(不同分值区间,分别对应不同的等级)

| <b>く</b> 返回                                                                                               | 【评分等级】                                                                                                    | 科室医院                | E     | < 返回                               | 【评分等级】                                                               | 分等级】科室医院 |       |                                                                                                    | 【评分等级 | 】科室医院… | Ξ     | < 返回 | 【评分等级】科   | 室医院…             | =  |
|----------------------------------------------------------------------------------------------------|----------------------------------------------------------------------------------------------------|---------------------|-------|------------------------------------|----------------------------------------------------------------------|----------|-------|----------------------------------------------------------------------------------------------------|-------|--------|-------|------|-----------|------------------|----|
|                                                                                                    |                                                                                                    | 1 <sup>°</sup> 2° ( | 3° 4° |                                    |                                                                      | 2°       | 3° 4° |                                                                                                    |       | 1° 2°  | 3° 4° |      | 1         | 2° 3°            | 4° |
| 1.1     组织:     (5分)     1.1     组织:     (5分)       1     王术部(京)成立有医院感染收缩     1     王术部(京)成立有医院感染收缩     1 |                                                                                                    |                     |       | 1.1 组织: (5)<br>1 王术部 (安) 成立有医院成熟监控 |                                                                      |          |       | ) 1 组织管理及制度                                                                                                    |       |        |       |      |           |                  |    |
| 小组<br>落实<br>2、1<br>各自                                                                                     | 小组,医院感染管理组织健全,建立并     小组,医院感染管理组织健全,建立并       济室医院感染控制计划。     落实医院感染控制计划。       2、设有医院感染控制兼职人员,明确     2、设有医院感染控制兼职人员,明确       各自的职责并认真履行。     各自的职责并认真履行。 |                     |       |                                    | 小组,医院感染管理组织健全,建立并<br>落实医院感染控制计划。<br>2、设有医院感染控制兼职人员,明确<br>各自的职责并认真履行。 |          |       | <ol> <li>1.1 组织: (55<br/>1、手术部(室)成立有医院感染监控<br/>小组,医院感染管理组织健全,建立并<br/>落实医院感染控制计划。</li> <li>2. 没有医院感染控制计划。</li> </ol> |       |        |       |      |           |                  |    |
|                                                                                                    | 0                                                                                                    | -                   | +     | -                                  | 1                                                                    |          | +     |                                                                                                    | -     | 3      | +     | 名自   | 目的职责并认真履行 | 漱45八页,9月09<br>亍。 | 8  |
|                                                                                                    | D 不合格 C 合格                                                                                                    |                     |       |                                    |                                                                      | B 良好     |       |                                                                                                    | - 5 + |        |       |      |           |                  |    |
| 评价说明                                                                                                    |                                                                                                    |                     | >     | 评价说明                               |                                                                      |          | >     | 评价说明                                                                                                    |       |        | >     |      | A 优秀      |                  |    |
| 请输入发现                                                                                                    | 的问题!                                                                                                    |                     |       | 请输入发现                              | 的问题!                                                                 |          |       | 请输入发现                                                                                                    | 见的问题! |        |       | 评价说明 |           |                  | >  |
|                                                                                                    |                                                                                                    |                     |       |                                    |                                                                      |          |       |                                                                                                    |       |        |       |      |           |                  |    |
| 0                                                                                                    |                                                                                                    |                     |       | O                                  |                                                                      |          |       | 0                                                                                                    |       |        |       |      |           |                  |    |
| 一键提交                                                                                                    | 心点赞                                                                                                    | △ 警示                | 保存    | 一键提交                               | 心点赞                                                                  | △ 警示     | 保存    | 一键提交                                                                                                    | 心点赞   | ▲ 警示   | 保存    | 一键提交 | 山点赞       | △ 警示             | 保存 |

0-0.5分对应等级为D不合格,1-2.5为C合格,3-4.5分为B良好,5分为A优秀,统计上以分

值合计得分为主,具体分值对应的等级可以根据医院自己的需求进行定义(待开发)。

#### 第6种打分方式:等级评分(不同等级对应不同分数)

| く返回                                  | 【等级评分】科室医院                                                                              | 三く返回                                       | 【等级评分】                                                        | 科室医院                                                  | -           | よいのでは、「ないのです」となっていた。     はのです。     はのでは、     はのです。     はのです。      はのです。     はのです。      はのです。     はのです。 |                                                     | 院 \Xi < 返回                                        |                                    | 如 【等级评分】科室医院…                                   |                                                              | Ξ                                                    |                                |
|--------------------------------------|-----------------------------------------------------------------------------------------|--------------------------------------------|---------------------------------------------------------------|-------------------------------------------------------|-------------|----------------------------------------------------------------------------------------------------|-----------------------------------------------------|---------------------------------------------------|------------------------------------|-------------------------------------------------|--------------------------------------------------------------|------------------------------------------------------|--------------------------------|
|                                      | 1 <sup>•</sup> 2 <sup>°</sup> 3 <sup>°</sup>                                            | 4°                                         | 1° 2° 3                                                       | ° 4° 5°                                               | 6°          | 1                                                                                                    | 2                                                   | 3° 4°                                             | 5° 6°                              | 6                                               | ° 2                                                          | 3° 4° (                                              | 5° 6°                          |
| 1 组织管理                               | 及制度                                                                                     | 1 组织管理                                     | 及制度                                                           |                                                       |             | 1 组织管理》                                                                                                    | 及制度                                                 |                                                   |                                    | 1 组织管理                                          | 及制度                                                          |                                                      |                                |
| 1.1 组织<br>1、<br>小纲<br>落3<br>2、<br>各目 | 只:<br>手术部(室)成立有医院感染监控<br>目,医院感染管理组织健全,建立<br>实医院感染控制计划。<br>设有医院感染控制兼职人员,明确<br>目的职责并认真履行。 | 1.2 制度<br>1、<br>制度<br>施,<br>2、<br>理理<br>施。 | 程:<br>手术部(室))有<br>程、标准操作规程<br>有对制度落实情<br>每月召开监控小组<br>现状进行分析,对 | 医院感染管理相非<br>和医院感染控制<br>況的监督检查。<br>组会议,对感染管<br>存在问题有改进 | 关<br>措<br>措 | <ol> <li>1.2 制度</li> <li>1、手</li> <li>制度</li> <li>施, i</li> <li>2、每</li> <li>理现</li> <li>施。</li> </ol>                                                                                                    | :<br>术部(室))<br>、标准操作规<br>与对制度落实<br>月召开监控-<br>状进行分析, | 有医院感染管<br>2程和医院感染<br>合情况的监督检<br>小组会议,对累<br>对存在问题有 | 7理相关<br>≿控制措<br>验查。<br>感染管<br>写改进措 | 1.2 制度<br>1、<br>制度<br>施,<br>2、<br>4<br>理现<br>施。 | [:<br>  <br>  <br>  <br>  <br>  <br>  <br>  <br>  <br>  <br> | 与医院感染管理<br>程和医院感染排<br>情况的监督检査<br>№组会议, 对感<br>对存在问题有品 | 21相关<br>空制措<br>查。<br>染管<br>攻进措 |
| A<br>5分                              | B         C           3分         1分                                                     | D<br>0分 A<br>5分                            | B<br>3分                                                       | C<br>1分                                               | D<br>0分     | A<br>5分                                                                                                    | B<br>3分                                             | C<br>1分                                           | D<br>0分                            | A<br>5分                                         | B<br>3分                                                      | C<br>1分                                              | D<br>0分                        |
|                                      |                                                                                         | 请输入发现                                      | 的问题!                                                          |                                                       |             | 请输入发现的                                                                                                    | 的问题!                                                |                                                   |                                    | 请输入发现                                           | 的问题!                                                         |                                                      |                                |
|                                      |                                                                                         | ٥                                          |                                                               |                                                       |             | 0                                                                                                    |                                                     |                                                   |                                    | 0                                               |                                                              |                                                      |                                |
| 一键提交                                 | 心 点数 🛆 警示                                                                               | 保存一键提交                                     | 心点赞                                                           | △ 警示                                                  | 保存          | 一键提交                                                                                                    | 心点赞                                                 | ▲ 警示                                              | 保存                                 | 一键提交                                            | 心点赞                                                          | △ 警示                                                 | 保存                             |

固定ABCD四个等级,分别对应5,3,1,0四个分值,类似于三甲医院评审的评价方

式,评价时直接选择等级,统计ABCD不同等级的数量和所占比例。

#### 以【现场操作考核】-"穿脱隔离衣操作考核表"为例

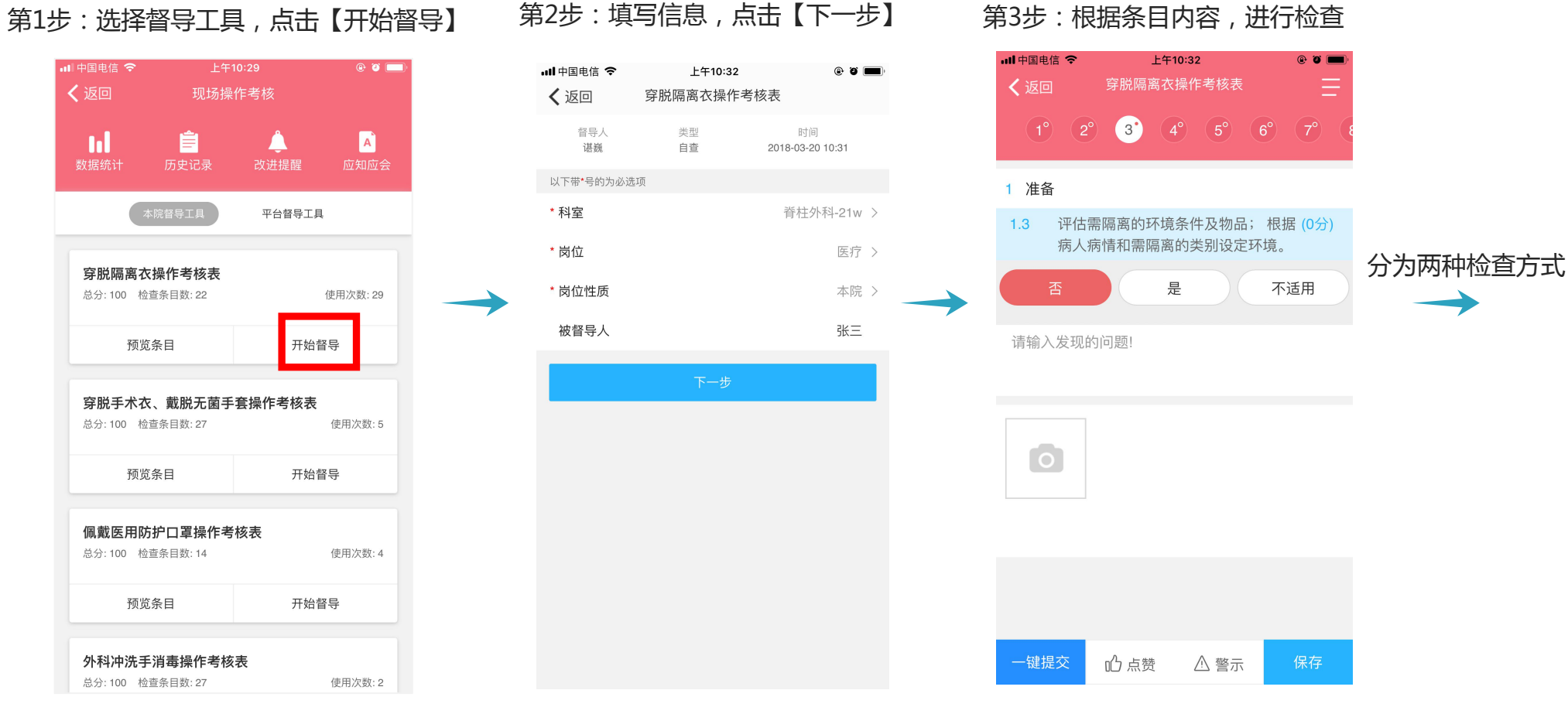

直至最后一个条目完成后,点击【一键提交】。

비中国电信 🗢 上午11:46 @ Ö 🔳 穿脱隔离衣操作考核表 く 返回 22 5 整体要求 5.3 清洁面与污染面区分清楚。 是 不适用 请输入发现的问题! 0

心 点赞 ⚠ 警示 一键提交

3.1 检查方式1:每检查完一个条目内容,就点击"保存",3.2检查方式二(快速):击右上角图标,预览所有条目内容,因所有条目系统默认为"是"即已达 成,所以需要对未达成条目和不适用条目进行确认后并保存,最后点击【一键提交】。

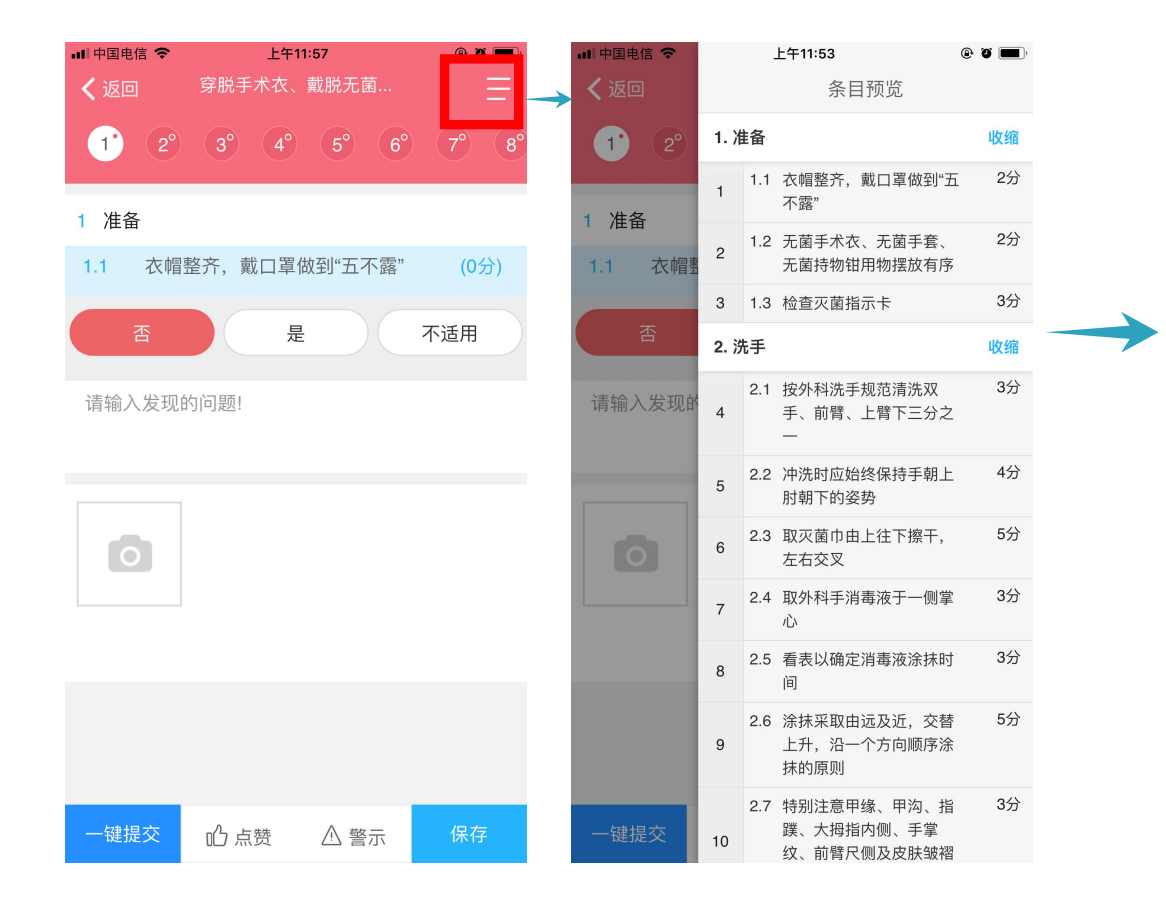

く返回 自查 加权得分:96.00分 检查内容提交之后,提交后得出本次自查加 权分数、达成率、督导详情和未达成条目 未达成条目(1) 准备 合格条目数: 4/适用条目数: 4 1.1 着装整齐, 戴帽子、口罩。(3分) 1 注意: "不适用"条目未计入总分,而采用 1.2 脱去手表, 取出听诊器, 卷袖过肘(根据需要着隔 加权方法进行本次检查分数的计算。 2 离裤、鞋)。(4分) 1.3 评估需隔离的环境条件及物品; 根据病人病情和需 隔离的类别设定环境。 (5分) 3

在"督导详情"界面点击"分享",即可通过 QQ,微信等方式把本次督导内容分享出去,分 享前一定要注意目标群或者个人能保证信息安

督导详情

1.4 检查隔离衣有无破损等完整性。(3分)

🔇 App Store 📶 😤

4

取衣

返回工作间

- 🕑 🥲 💲 🔳

收缩

是

륬

是

收缩

全。

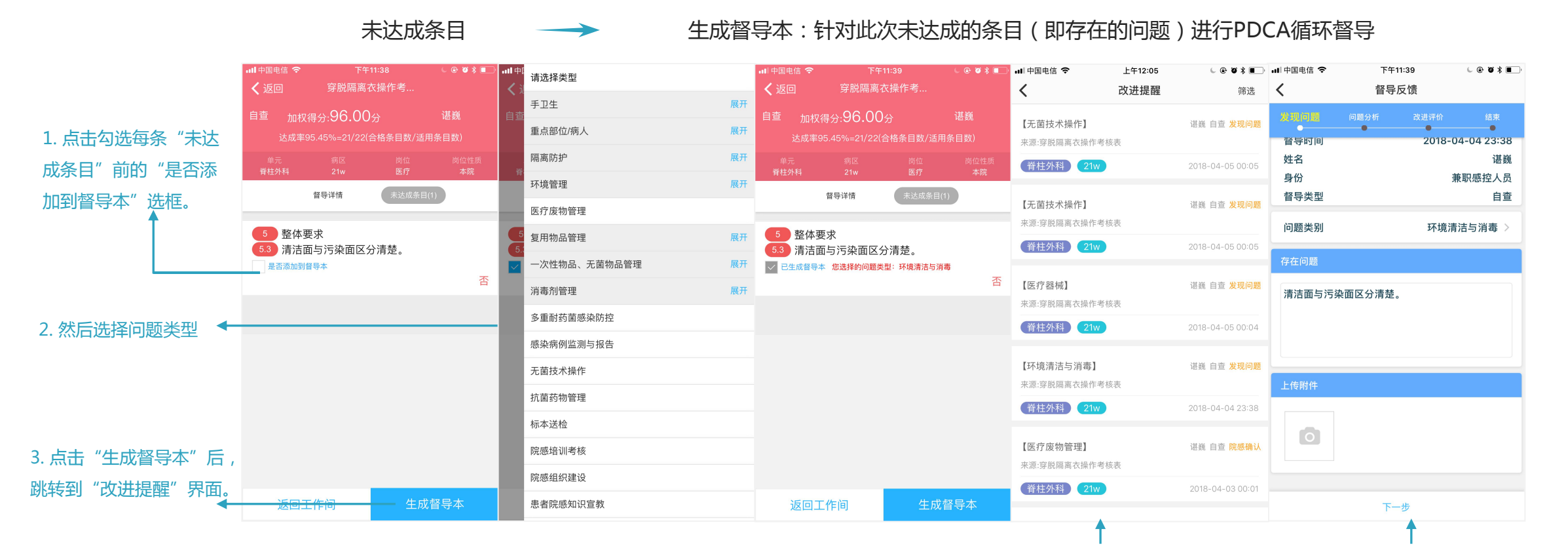

注意:需要提醒大家,如果操作不当,当月的操作记录, 可以由操作人员在手机端进行数据删除,跨月后就不可删 除数据,请大家操作完成后尽量确认本次操作是否正确。 4. 可以看到每条未达成条目都单独生成了一个督导记录,目的是便于后续可以让您很方便的对各种问题进行统计分析,看哪些问题最为突出,集中精力解决重点和突出的问题。

5. 同时,生成的督导本处于保存状态,停留在第 一步"发现问题"环节,并未提交,所以仍需要 打开此督导记录继续督导流程。